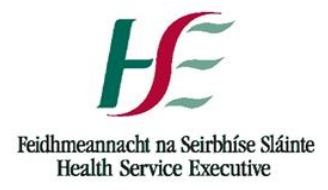

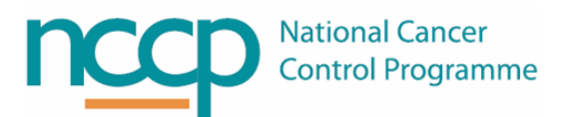

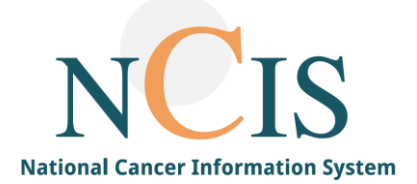

# NCIS QUICK GUIDE Site Label Configuration

### Contents

| 1.   | Background                                                     | 1 |
|------|----------------------------------------------------------------|---|
| 2.   | Define Label Layout                                            | 1 |
| 3.   | Configured Labels                                              | 1 |
| 3.1. | NCIS Labels                                                    | 2 |
| 4.   | Local Settings                                                 | 3 |
| 5.   | Assigning Labels to be printed                                 | 7 |
| Арр  | endix 1: Label Types to be assigned with configuration options | 8 |
| Арр  | endix 2 – Example Labels                                       | 9 |

### 1. Background

NCIS Med has labels imported into the system ready for use at sites. Each preparation site needs to select the label configuration they wish to use; there are also some local settings that can be adjusted. This guide explains how labels can be configured at each hospital.

### 2. Define Label Layout

The label settings can be accessed by clicking on the preparation tab in NCIS.Med and clicking 'define label layout'. This setting can only be accessed by users with the role of NCIS\_Pharmacist, NCIS\_Pharmacy Technician.

### 3. Configured Labels

The first section of the screen contains the 'designations' or configured labels. The NCIS medication labels have been configured according to the recommended minimum labelling requirements for pharmacy prepared chemotherapy preparations (appendix 10 of the <u>NCCP Oncology Medication Safety Review Report</u>). These labels are configured globally and cannot be edited by the local site.

Appendix 1 lists the types of labels that need to be defined in NCIS.Med and the different configurations available.

| i Englah (reland) 😧 Help 📮 13, DB 12109 (siobhanwarren Connected to cato_usertraining) - [Define label layout] |               |                                              |   |                  |               |  |  |  |
|----------------------------------------------------------------------------------------------------|---------------|----------------------------------------------|---|------------------|---------------|--|--|--|
| Elle Breparations Therapy Master Data Beports Tools Adminigtration ?                                           |               |                                              |   |                  |               |  |  |  |
|                                                                                                    |               | Therapies Medication list Therapy overview   |   |                  |               |  |  |  |
|                                                                                                    |               | Define label layout for preparation site SLH |   |                  |               |  |  |  |
| Default label printer for this workstation: HP Color                                                           | LaserJet 3600 | (from DSKES4921) in session 3                |   |                  |               |  |  |  |
| Label layout                                                                                                   |               |                                              |   |                  |               |  |  |  |
| Designation                                                                                                    | Printer       | Туре                                         | - | 🗀 Import label   | Export label  |  |  |  |
| NCIS Bolus Label - finished product                                                                            | (Default) 💌   | Medication label                             | - |                  |               |  |  |  |
| NCIS Infusion (1 product) Label - finished product                                                             | (Default) 💌   | Medication label                             |   |                  |               |  |  |  |
| NCIS Infusion (2 products) Label - finished product                                                            | (Default) 💌   | Medication label                             |   | Create new label | Z Edit label  |  |  |  |
| NCIS outsourced dose banded product                                                                            | (Default) 🔽   | Medication label                             | • | × Delete label   | 👙 Print label |  |  |  |

### 3.1.NCIS Labels

There are two formats of NCIS label available, the main difference between them is whether the Generic Name or Brand Name of the medication is at the top of the label. The two options are:

### NCIS INN only label

This label uses the Generic (active ingredient) name at the top of the label. Where a product name is required, e.g. a monoclonal antibody this is included as a comment on the label.

Below is an example of this label for a single medication infusion (label name: NCIS infusion (1 product) INN only V1 05.05.20.

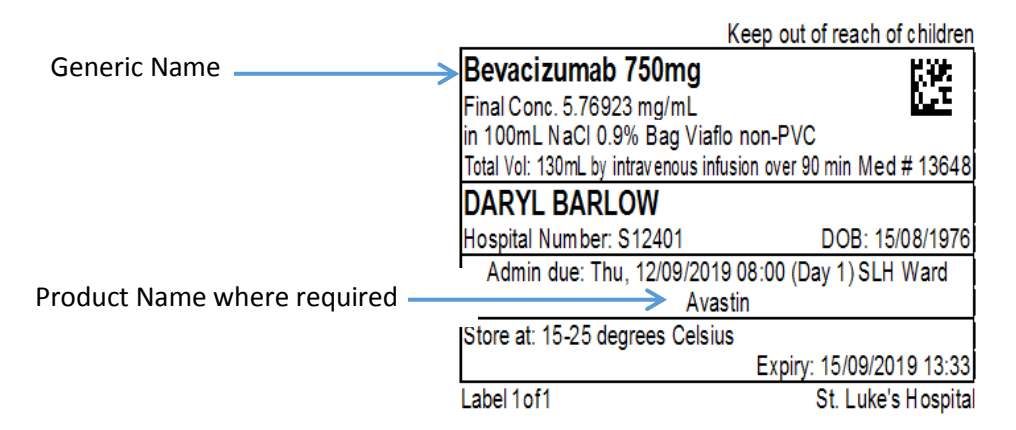

### NCIS Version 3 label (product name)

This label uses the Brand (product) name at the top of the label. Of note as the Brand (product) Name includes its concentration this is also included on the label.

Below is an example of this label for a single medication infusion (label name: NCIS infusion (1 product) V3 05.05.20.

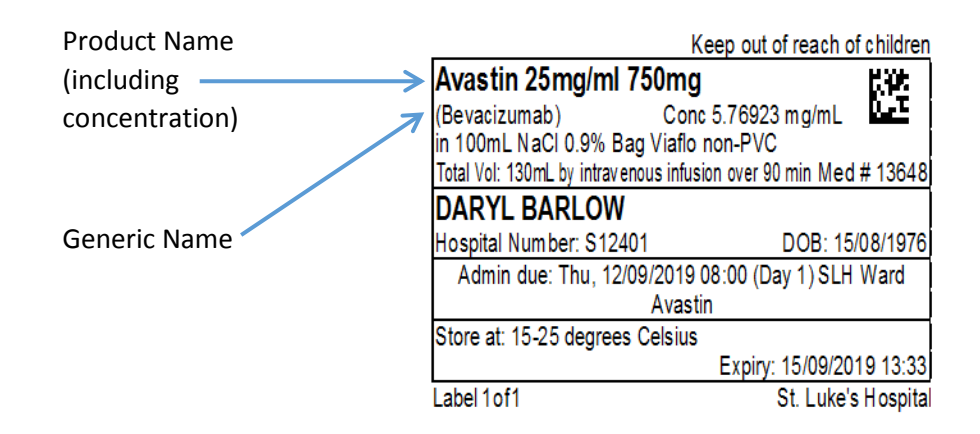

### CATO Default Labels

NCIS.Med also includes several default labels that come with the BD CATO system. Some of these labels are the only option available as there are no NCIS specific labels developed (e.g. Remainder Labels), see appendix 1.

It is possible to use BD CATO labels as the default label for your site, however it should be noted that only NCIS labels have been configured with consideration of the Medication Safety Report recommendations.

### 4. Local Settings

The middle section of the label settings has some options that can be defined locally per preparation site. There are 4 fields displayed. The only one that is currently used in NCIS for the labels is 'hosp. design.' This field contains the name of the preparation site, i.e. the hospital pharmacy dept. This can be filled in to display as the hospital site wishes it to appear on the label. Of note the title field can be completed and will appear in the top left corner of NCIS labels, but only if no other Title has been defined in the drug file (e.g. for Cytotoxic drugs this is defined in the drug file and will always appear in this section of the label).

|                                       | Hosp. design.       | GUH Pharmacy |  |
|---------------------------------------|---------------------|--------------|--|
|                                       | Text 2:             |              |  |
| A                                     |                     |              |  |
| Cytotoxic Drug K                      | eep out of reach o  | f children   |  |
| PACLitaxel 168mg                      |                     | 882 I        |  |
| Final Conc. 0.60432 mg/mL             |                     | i Beel j     |  |
| in 250mL NaCl 0.9%                    |                     |              |  |
| Total Vol: 278mL by intravenous infus | ion over 60 min Mec | # 12832      |  |
| JOHN EURO                             |                     |              |  |
| Hospital Number: GM1234583            | DOB: 15/            | 08/1976      |  |
| Admin due: Mon, 23/09/2019 (          | 08:00 (Day -8) GUH  | Ward         |  |
| Store at: 2-8 degrees Celsius         |                     |              |  |
| _                                     | Expiry: 05/09/20    | 1.0/10:52    |  |
| Label 1 of 1                          | GUH F               | hamacy       |  |

Next there are 5 separate tabs. If the field mentioned in the tab is used on a label then certain choices can be made e.g. Last name –tick if the last name should appear in capitals. The options that are ticked in the screen shots below are suggested settings to optimise layout of NCIS configured labels however not all local settings in these tabs can be applied to the NCIS defined labels, but will work with CATO default labels. Changes that are made here will only apply to labels for medications prepared or dispensed by the local preparation site.

### Patient's name

### NCIS suggested Settings:

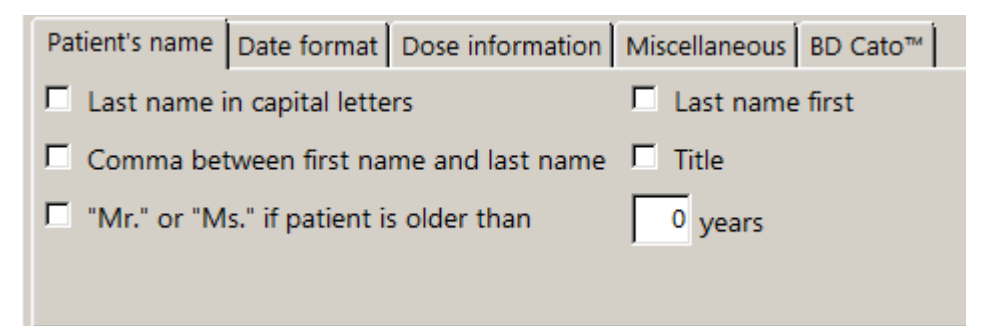

Using CATO Default label with all setting ticked:

| Cytotoxic Drug - Proteasome Inhibite     | or GUH Pharmacy                |
|------------------------------------------|--------------------------------|
| Mr. EURO, JOHN                           | Pat. # GM1234583               |
| d.o.b. 15/08/1976                        | Oncology Haematology Day Ward  |
| Velcade 2.75mg                           |                                |
| Bortezomib                               | Lot: 651651561                 |
| No vehicle                               | Vol.: 1.1mL                    |
| Admin.: Sat, 12/10/                      | 2019 08:00 (Day -7)            |
| Administration: by subcutar              | neous injection over 20 m in   |
| For subcutaneous use only. Fatal if give | n by other routes. Med.# 13052 |
| 15-25 degrees Celsius                    |                                |
| -                                        |                                |

### Date format

NCIS suggested Settings:

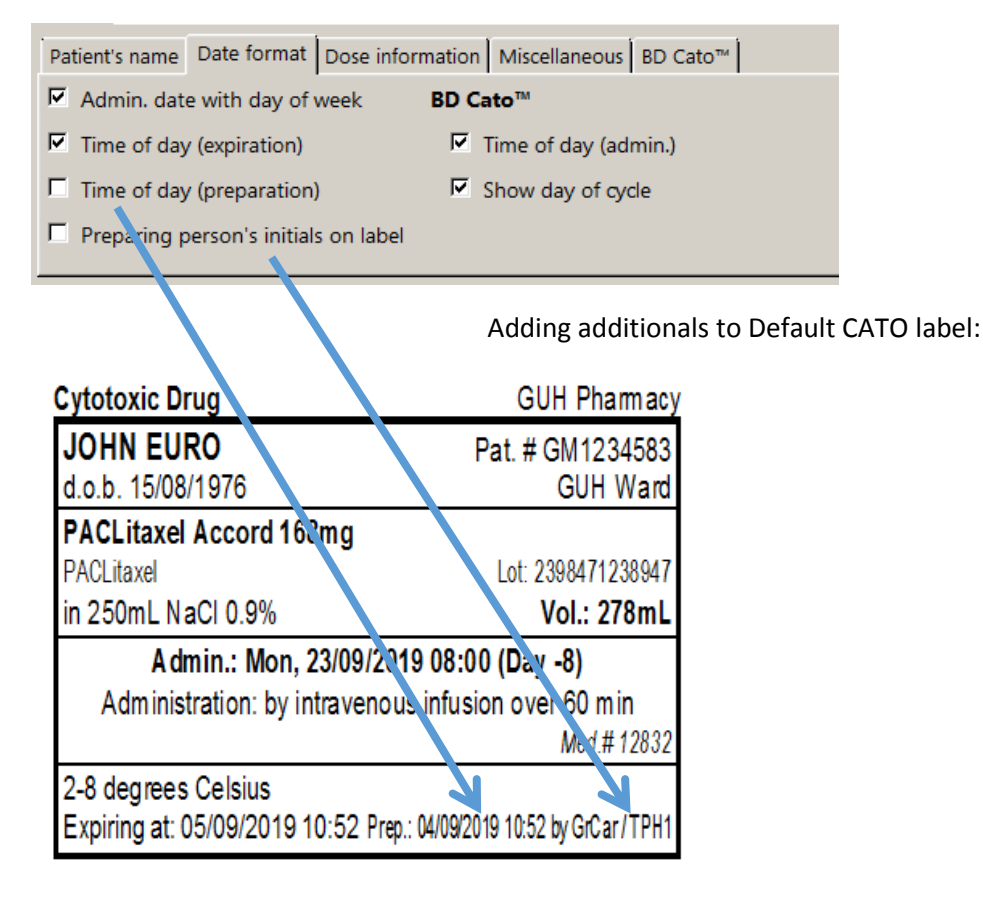

### **Dose Information:**

NCIS suggested Settings:

| Patient's name Date format | Dose information Miscellaneous BD Cato™                          |
|----------------------------|------------------------------------------------------------------|
| For BD Cato™:              | For BD Cato™ TPN:                                                |
| C Actual and Ordered       | ○ Prescribed volume □ With overfill □ Concentration electrolytes |
| Only Ordered               | Ose in prescribed unit Vith overfill                             |
| Ordered and Volume         | C Unit and volume                                                |

### Actual and Ordered :

| Cytotoxic Drug                 | GUH Pharmacy         |
|--------------------------------|----------------------|
| JOHN EURO                      | Pat. # GM1234583     |
| d.o.b. 15/08/1976              | GUH Ward             |
| PACLitaxel Accord 168mg (Targe | et: 168mg)           |
| PACLitaxel                     | Lot: 2398471238947   |
| in 250mL NaCl 0.9%             | Vol.: 278mL          |
| Admin.: Mon, 23/09/2019        | 08:00 (Day -8)       |
| Administration: by intravenous | infusion over 60 min |
|                                | Med.# 12832          |
| 2-8 degrees Celsius            |                      |
| Expiring at: 05/09/2019 10:52  | Prep.: 04/09/2019    |

Ordered and Volume:

| Cytotoxic Drug                      | GUH Pharmacy       |
|-------------------------------------|--------------------|
| JOHN EURO                           | Pat. # GM1234583   |
| d.o.b. 15/08/1976                   | GUH Ward           |
| PACLitaxel Accord 168mg (28mL)      |                    |
| PACLitaxel                          | Lot: 2398471238947 |
| in 250mL NaCI 0.9%                  | Vol.: 278mL        |
| Admin.: Mon, 23/09/2019 08          | :00 (Day -8)       |
| Administration: by intravenous info | usion over 60 m in |
|                                     | Med.# 12832        |
| 2-8 degrees Celsius                 |                    |
| Expiring at: 05/09/2019 10:52       | Prep.: 04/09/2019  |

### Miscellaneous

NCIS suggested settings:

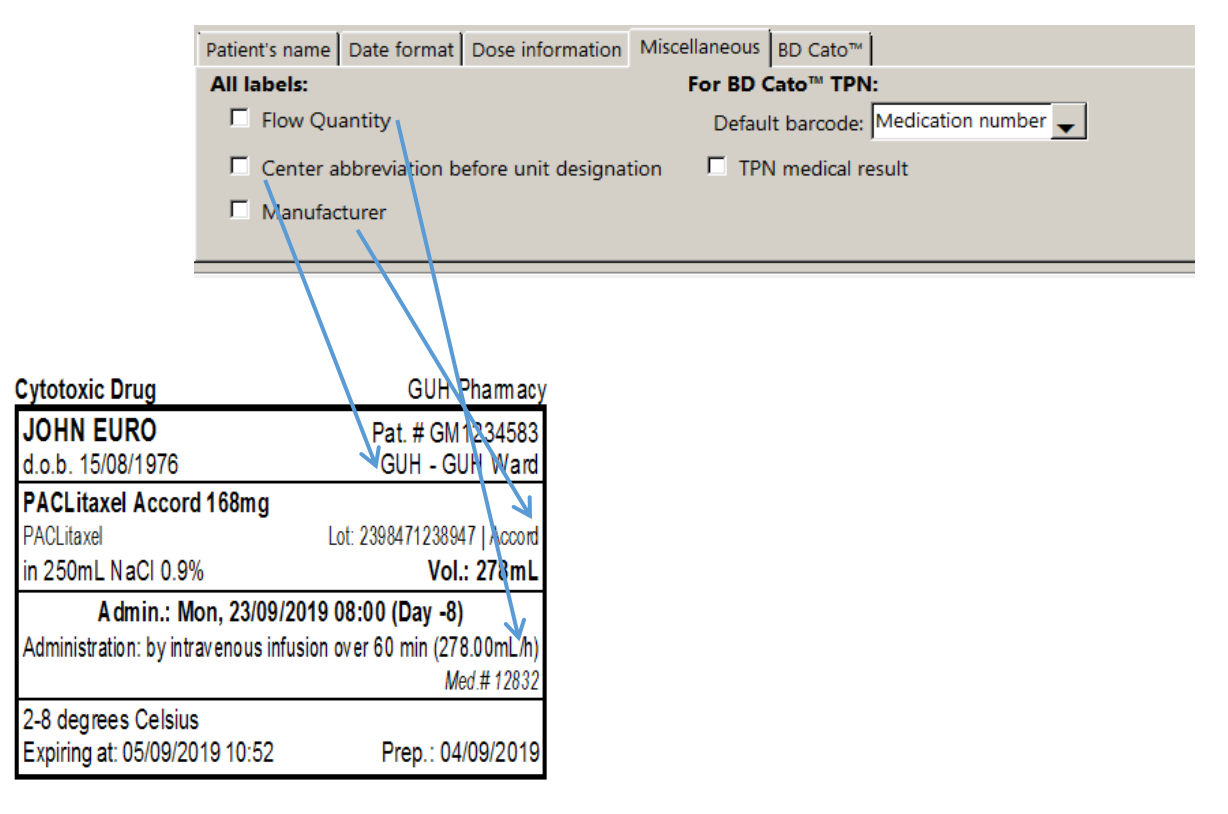

### **BD Cato**

NCIS suggested Settings:

| Patient's name Date format Dose informa                     | tion Miscellaneous        | BD Cato™   |                  |                     |
|-------------------------------------------------------------|---------------------------|------------|------------------|---------------------|
| Container designation 🗖 Print expir                         | ation only if it is she   | orter than | 24.0 Hours       |                     |
| Vehicle volume Vehicle volume                               | n number                  |            |                  |                     |
| Lot no. of vehicle                                          |                           |            |                  |                     |
| Administration hint                                         |                           |            |                  |                     |
|                                                             |                           |            |                  |                     |
| Cytotoxic Drug                                              | GUH Pharmacy C            | ontainer   | Description appe | ears on NCIS Labels |
| JOHN EURO Pat.<br>d.o.b. 15/08/1976                         | # GM1234583<br>GUH Ward   |            |                  |                     |
| PACLitaxel Accord 68mg                                      | · 2308471238047           |            |                  |                     |
| in 250mL NaCl 0.9% (3219847132894172098) Bag Viatio non-P/C | Vol.: 278mL               |            |                  |                     |
| Admin.: Mon, 23/09/2019 08:00 (D                            | ay -8)                    |            |                  |                     |
| Administration: by intravenous infusion o                   | ver 60 min<br>Med.# 12832 |            |                  |                     |
| 2-8 degrees Celsius<br>Expiring at: 05/09/2019 10:52 Pre    | p.: 04/09/2019            |            |                  |                     |

### 5. Assigning Labels to be printed

The last section of the screen assigns the labels to be printed:

| I shale to be printed a                                                                        |        |       |                   |                                                                                        |                         |
|------------------------------------------------------------------------------------------------|--------|-------|-------------------|----------------------------------------------------------------------------------------|-------------------------|
| Infusion with two product                                                                      | -      | E F   | Print labels as   | set Set number. 1                                                                      |                         |
| Infusion with three products                                                                   |        |       | 2 Number          | Label3                                                                                 | 4 For status /<br>flag  |
| Injection<br>Infusion solutions (with/without additive)                                        |        | Þ     | 1                 | NCIS Infusion (1 product) Label - finished product                                     | ▼ <default> ▼</default> |
| To be completed at unit<br>Remainder label                                                     |        | *     |                   |                                                                                        |                         |
| Patient label<br>Blank label                                                                   |        |       |                   |                                                                                        |                         |
| TPN parenteral<br>TPN parenteral (external components)                                         | -      |       |                   |                                                                                        |                         |
| $\sqcap$ Additional label if light protection is required for finished preparation $\sqcap$ Ad | dition | al la | oel if light prot | ection is required for administration $\sqcap$ No label print at the end of gravimetri | c preparation           |

In the above example where a medication is (1) an infusion with 1 product, (2) 1 label will print with the template (3) <u>'NCIS Infusion (1 product) Label – finished product'</u> at the time of the (4) default setting (confirmation of preparation for prepared products or confirmation of dispense for dispensed products).

The number of labels to be printed for each medication can be determined locally per preparation site here

| Labels to be printed                                                                                |          |       |        |                  |                                                                                        |                       |
|----------------------------------------------------------------------------------------------------|----------|-------|--------|------------------|----------------------------------------------------------------------------------------|-----------------------|
| Infusion with one product                                                                           | *        |       | E Pr   | rint labels as   | set Set number: 1                                                                      |                       |
| Infusion with three products<br>Infusion with three products<br>Infusion with four or more products |          |       |        | Number           | Label                                                                                  | For status /<br>flag  |
| Injection                                                                                           |          |       | Þ      | 1                | NCIS Infusion (1 product) Label - finished product                                     | <default> -</default> |
| To be completed at unit                                                                             |          | =>    | +      |                  | •                                                                                      | •                     |
| Remainder label                                                                                     |          |       |        |                  |                                                                                        |                       |
| Blank label                                                                                         |          |       |        |                  |                                                                                        |                       |
| TPN parenteral<br>TPN parenteral (external components)                                              |          |       |        |                  |                                                                                        |                       |
|                                                                                                    | <u>*</u> |       |        |                  |                                                                                        | r.                    |
| Additional label if light protection is required for finished preparation                           | Add      | ition | ai iad | el if light prot | ection is required for administration 1. No label print at the end of gravimetric prep | aration               |

For all label types together, rules can be set for the printing of additional labels, depending on the light protection required for the medication (this is built into the drug file for each product).

If light protection is required for either the finished preparation or administration, this can be selected at the bottom of the screen:

Additional label if light protection is required for finished preparation 🔽 Additional label if light protection is required for administration

Appendix 1 lists the type of labels that need to be assigned and the options available.

# Appendix 1: Label Types to be assigned with configuration options

| Label Type                                 | Description                                                     | Options                                  |
|--------------------------------------------|-----------------------------------------------------------------|------------------------------------------|
| Infusion with one product                  | Final label for a Prepared Infusion with<br>one drug            | NCIS infusion (1 product) INN only       |
|                                            |                                                                 | NCIS infusion (1 product)                |
|                                            |                                                                 | Cato 1 product                           |
| Infusion with two products                 | Final label for a Prepared Infusion with two drugs              | NCIS infusion (2 products) INN only      |
|                                            |                                                                 | NCIS infusion (2 products)               |
|                                            |                                                                 | Cato 2 products                          |
| Infusion with three products               | Final label for a Prepared Infusion with three drugs            | NCIS infusion (3 products) INN only      |
|                                            |                                                                 | NCIS infusion (3 products)               |
|                                            |                                                                 | Cato 3 products                          |
| Injection                                  | Final label for a Prepared bolus<br>injection                   | NCIS bolus INN only                      |
|                                            |                                                                 | NCIS bolus                               |
|                                            |                                                                 | Cato bolus                               |
| Remainder Label                            | Label to attach to remainders during storage                    | Cato remnant                             |
| Patient Label                              | Outer bag label                                                 | Cato patient                             |
| Pre-prep label: injection                  | In isolator preparation label for a bolus injection             | NCIS – in isolator bolus                 |
| Pre-prep label: infusion with one product  | In isolator preparation label for an<br>infusion with one drug  | NCIS – in isolator infusion (1 product)  |
| Pre-prep label: infusion with two products | In isolator preparation label for an<br>infusion with two drugs | NCIS – in isolator infusion (2 products) |
| Pre-prep label: infusion with three        | In isolator preparation label for an                            | NCIS – in isolator infusion (3 products) |
| products                                   | infusion with three drugs                                       |                                          |
| Dispensed Medications                      | Final label for a dispensed product of                          | NCIS dispensed                           |
|                                            | any type                                                        |                                          |

Appendix 2 – Example Labels

# Infusion with 1 Product

NCIS infusion (1 product) INN only V1 05.05.20:

| K                                     | eep out of reach of children          |
|---------------------------------------|---------------------------------------|
| Bevacizumab 750mg                     | 1995                                  |
| Final Conc. 5.76923 mg/mL             | · · · · · · · · · · · · · · · · · · · |
| in 100mL NaCl 0.9% Bag Viaflo         | non-PVC                               |
| Total Vol: 130mL by intravenous infus | ion over 90 min Med # 13648           |
| DARYL BARLOW                          |                                       |
| Hospital Number: S12401               | DOB: 15/08/1976                       |
| Admin due: Thu, 12/09/2019            | 08:00 (Day 1) SLH Ward                |
| Avasti                                | n                                     |
| Store at: 15-25 degrees Celsius       |                                       |
|                                       | Expiry: 15/09/2019 13:33              |
| Label 1 of 1                          | St. Luke's Hospital                   |

NCIS infusion (1 product) V3 29.11.19:

| K                                                                | eep out of reach of children          |  |
|------------------------------------------------------------------|---------------------------------------|--|
| Avastin 25mg/ml 750mg                                            |                                       |  |
| (Bevacizumab) Cond<br>in 100mL NaCl 0.9% Bag Viaflo              | : 5.76923 mg/mL <b>LEE</b><br>non-PVC |  |
| Total Vol: 130mL by intravenous infusion over 90 min Med # 13648 |                                       |  |
| DARYL BARLOW                                                     |                                       |  |
| Hospital Number: S12401                                          | DOB: 15/08/1976                       |  |
| Admin due: Thu, 12/09/2019 08:00 (Day 1) SLH Ward                |                                       |  |
| Avastin                                                          |                                       |  |
| Store at: 15-25 degrees Celsius                                  |                                       |  |
|                                                                  | Expiry: 15/09/2019 13:33              |  |
| Label 1 of 1                                                     | St. Luke's Hospital                   |  |

Cato 1 product:

|                                                     | St. Luke's Hospital  |  |
|-----------------------------------------------------|----------------------|--|
| DARYL BARLOW                                        | Pat. # S12401        |  |
| d.o.b. 15/08/1976                                   | SLH Ward             |  |
| Avastin 25mg/ml 750mg (30mL)                        |                      |  |
| Bevacizumab Lo                                      | t: 23948398341328947 |  |
| in 100mL NaCl 0.9% Bag Viaflo non-PV                | C Vol.: 130mL        |  |
| Admin.: Thu, 12/09/2019 08:00 (Day 1)               |                      |  |
| Administration: by intravenous infusion over 90 min |                      |  |
| Avastin                                             | Med.# 13648          |  |
| 15-25 degrees Celsius                               |                      |  |
| Expiring at: 15/09/2019 13:33                       | Prep.: 13/09/2019    |  |

# **Infusion with 2 Products**

NCIS infusion (2 products) INN only V1 05.05.20:

| Cytotoxic Drug                                    | Keep out of reach of children   |  |
|---------------------------------------------------|---------------------------------|--|
| DOXOrubicin 17.6mg                                | 0.01666 mg/mL 🖶 🚛               |  |
| vinCRIStine 0.7mg                                 | 0.00066 mg/mL                   |  |
| in 1000mL NaCl 0.9%                               |                                 |  |
| Total Vol: 1056.5mL by intravenous                | s infusion over 24 hMed # 26823 |  |
| JOHN KILDARE                                      | Hospital No: GM1234629          |  |
| DOB: 15/08/1976                                   | MUH Ward                        |  |
| Admin due: 05/05/2020 22:00 (Day 1)               |                                 |  |
| Warning neurotoxic drug: For intravenous use only |                                 |  |
| Store at: 2-8 degrees Celsius                     |                                 |  |
| Protect from Light                                | Expiry: 05/05/2020 17:32        |  |
| Label 1 of 1                                      | Mayo Hospital                   |  |

NCIS infusion (2 products) V3 02.12.19:

| Cytotoxic Drug                                              | Keep out of reach of children   |  |
|-------------------------------------------------------------|---------------------------------|--|
| DOXOrubicin 2 mg/mL Teva 17.6mg (DOXOrubicin) 0.01666 mg/mL |                                 |  |
| vinCRIStine 1 mg/mL Hospira 0.7mg                           | (vinCRIStine) 0.00066 mg/mL     |  |
| in 1000mL NaCl 0.9%                                         |                                 |  |
| Total Vol: 1056.5mL by intravenous                          | s infusion over 24 hMed # 26823 |  |
| JOHN KILDARE                                                | Hospital No: GM1234629          |  |
| DOB: 15/08/1976                                             | MUH Ward                        |  |
| Admin due: 05/05/2020 22:00 (Day 1)                         |                                 |  |
| Warning neurotoxic drug: For intravenous use only           |                                 |  |
| Store at: 2-8 degrees Celsius                               |                                 |  |
| Protect from Light                                          | Expiry: 05/05/2020 17:32        |  |
| Label 1 of 1                                                | Mayo Hospital                   |  |

Cato 2 products:

| Cytotoxic Drug                                                     | Mayo Hospital                     |  |
|--------------------------------------------------------------------|-----------------------------------|--|
| KILDARE JOHN                                                       | Pat. # GM1234629                  |  |
| d.o.b. 15/08/1976                                                  | MUH Ward                          |  |
| DOXOrubicin 2 mg/mL Teva 17.6mg (Target: 17.6mg)                   |                                   |  |
| DOXOrubicin                                                        | Lot: 1251515   Teva NLD           |  |
| vinCRIStine 1 mg/mL Hospira 0.7mg (Target: 0.7mg)                  |                                   |  |
| vinCRIStine                                                        | Lot: 151351   Pfizer Ireland      |  |
| in 1000mL NaCl 0.9%                                                | Vol.: 1056.5mL                    |  |
| Admin.: 05/05/2020 22:00 (Day 1) by intravenous infusion over 24 h |                                   |  |
| Warning neurotoxic drug: For intravenous                           | s use only Med.# 26823            |  |
| 2-8 degrees Celsius - Light protect                                | ction!                            |  |
| Expiring at: 05/05/2020 17:32 Prep.                                | : 05/05/2020 17:32 by TPH2 / COL2 |  |

# **Infusion with 3 Products**

NCIS infusion (3 products) INN only V1 05.05.20:

| Cytotoxic Drug                                    | Keep out of reach of children   |  |
|---------------------------------------------------|---------------------------------|--|
| DOXOrubicin 17.6mg                                | 0.01659 mg/mL 😝 😒               |  |
| Etoposide 88m g                                   | 0.08295 mg/mL                   |  |
| vinCRIStine 0.7mg                                 | 0.00066 mg/mL                   |  |
| in 1000mL NaCl 0.9%                               |                                 |  |
| Total Vol: 1060.9mL by intravenous                | s infusion over 24 hMed # 26824 |  |
| JOHN KILDARE                                      | Hospital No: GM1234629          |  |
| DOB: 15/08/1976                                   | MUH Ward                        |  |
| Admin due: 05/05/2020 23:00 (Day 1)               |                                 |  |
| Warning neurotoxic drug: For intravenous use only |                                 |  |
| Store at: 2-8 degrees Celsius                     |                                 |  |
| Protect from Light                                | Expiry: 05/05/2020 17:34        |  |
|                                                   |                                 |  |

NCIS infusion (3 products) V3 02.12.19:

| Cytotoxic Drug                                                  | Keep out of reach of children   |  |
|-----------------------------------------------------------------|---------------------------------|--|
| DOXOrubicin 2 mg/mL Teva 17.6mg (DOXOrubicin) 0.01659 mg/mL 🖶 👯 |                                 |  |
| Etoposide 20 mg/mL Actavis 88mg (Etoposide) 0.08295 mg/mL       |                                 |  |
| vinCRIStine 1 mg/mL Hospira 0.7mg (vinCRIStine) 0.00066 mg/mL   |                                 |  |
| in 1000mL NaCl 0.9%                                             |                                 |  |
| Total Vol: 1060.9mL by intravenous                              | s infusion over 24 hMed # 26824 |  |
| JOHN KILDARE                                                    | Hospital No: GM1234629          |  |
| DOB: 15/08/1976                                                 | MUH Ward                        |  |
| Admin due: 05/05/2020 23:00 (Day 1)                             |                                 |  |
| Warning neurotoxic drug: For intravenous use only               |                                 |  |
| Store at: 2-8 degrees Celsius                                   |                                 |  |
| Protect from Light                                              | Expiry: 05/05/2020 17:34        |  |
| Label 1 of 1                                                    | Mayo Hospital                   |  |

Cato 3 products:

| Cytotoxic Drug                                                     | Mayo Hospital                          |  |
|--------------------------------------------------------------------|----------------------------------------|--|
| KILDARE JOHN                                                       | Pat. # GM1234629                       |  |
| d.o.b. 15/08/1976                                                  | MUH Ward                               |  |
| DOXOrubicin 2 mg/mL Teva 17.6mg (Target: 17.6mg)                   |                                        |  |
| DOXOrubicin                                                        | Lot: 1251515   Teva NLD                |  |
| Etoposide 20 mg/mL Actavis 88mg (Target: 88mg)                     |                                        |  |
| Etoposide                                                          | Lot: 3631636   Actavis                 |  |
| vinCRIStine 1 mg/mL Hospira 0.7mg (Target: 0.7mg)                  |                                        |  |
| vinCRIStine                                                        | Lot: 151351   Pfizer Ireland           |  |
| in 1000mL NaCl 0.9%                                                | Vol.: 1060.9mL                         |  |
| Admin.: 05/05/2020 23:00 (Day 1) by intravenous infusion over 24 h |                                        |  |
| 2-8 degrees Celsius - Light prote                                  | ction! Med.# 26824                     |  |
| Expiring at: 05/05/2020 17:34                                      | Prep.: 05/05/2020 17:34 by TPH2 / COL2 |  |

# Injection

NCIS bolus INN only V1 05.05.20:

| Cytotoxic Drug - Proteasome Inhibitor Keep out of Reach of Children   |                          |  |
|-----------------------------------------------------------------------|--------------------------|--|
| Bortezomib 2.75mg                                                     |                          |  |
| Final Conc 2.5 mg/mL                                                  |                          |  |
| Vol: 1.1 mL by subcutaneous inj                                       | ection Med # 13052       |  |
| JOHN EURO                                                             |                          |  |
| Hospital No:GM1234583                                                 | DOB: 15/08/1976          |  |
| Admin due: Sat, 12/10/2019 08:00 (Day-7)Oncology Haematology Day Ward |                          |  |
| For subcutaneous use only. Fatal if given by other routes.            |                          |  |
| Store at: 15-25 degrees Celsius                                       |                          |  |
|                                                                       | Expiry: 04/09/2019 18:10 |  |
| Label 1 of 1                                                          | GUH Pharmacy             |  |

NCIS bolus V3 02.12.19:

| Cytotoxic Drug - Proteasome Inhibitor Keep out of Reach of Children   |                           |                  |
|-----------------------------------------------------------------------|---------------------------|------------------|
| Velcade 2.75mg                                                        |                           |                  |
| (Bortezomib)                                                          | Conc 2.5 mg/mL            |                  |
| Vol: 1.1mL                                                            | by subcutaneous injection | Med # 13052      |
| JOHN EUR                                                              | 0                         |                  |
| Hospital No:                                                          | GM1234583                 | DOB: 15/08/1976  |
| Admin due: Sat, 12/10/2019 08:00 (Day-7)Oncology Haematology Day Ward |                           |                  |
| For subcutaneous use only. Fatal if given by other routes.            |                           |                  |
| Store at: 15-25 degrees Celsius                                       |                           |                  |
|                                                                       | Expiry: (                 | 04/09/2019 18:10 |
| Label 1 of 1                                                          |                           | GUH Pharmacy     |

Cato bolus:

| Cytotoxic Drug – Proteasome Inhibito                                                                                            | or GUH Pharmacy                                    |  |
|----------------------------------------------------------------------------------------------------|----------------------------------------------------|--|
| <b>JOHN EURO</b><br>d.o.b. 15/08/1976                                                                                           | Pat. # GM 1234583<br>Oncology Haematology Day Ward |  |
| Velcade 2.75mg                                                                                                    |                                                    |  |
| Bortezomib                                                                                                    | Lot: 651651561                                     |  |
| BOLUS No vehicle                                                                                                    | Vol.: 1.1mL                                        |  |
| Admin.: Sat, 12/10/2019 08:00 (Day -7)                                                                                          |                                                    |  |
| Administration: by subcutaneous injection over 20 min<br>For subcutaneous use only. Fatal if given by other routes. Med.# 13052 |                                                    |  |
| 15-25 degrees Celsius<br>Expiring at: 04/09/2019 18:10                                                                          | Prep.: 04/09/2019                                  |  |

# **Remainder Label**

Cato remnant:

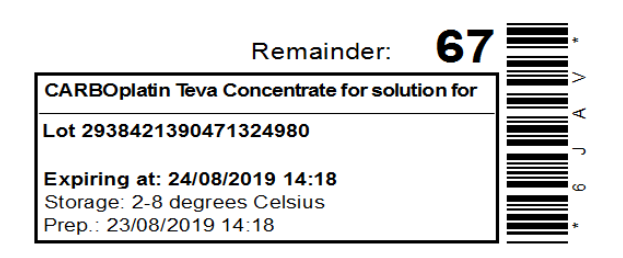

# **Patient Label**

Cato patient:

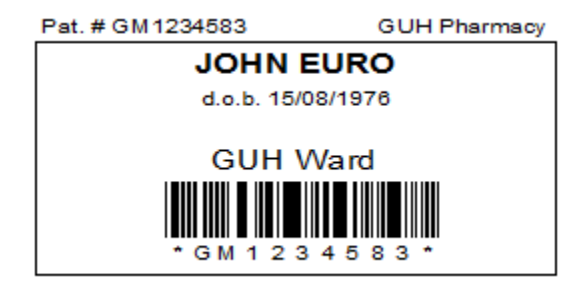

# **Dispensed Medications**

NCIS dispensed products V4 05.05.20:

| Cytotoxic Drug                               | Keep out of reach of children |  |
|----------------------------------------------|-------------------------------|--|
| PACLitaxel 108mg                             | M YO                          |  |
| PACLitaxel IV Infusion (DB) in 2             | 50mL NaCl 0.9%                |  |
| Dispensed as: 1 x 108mg                      |                               |  |
| by intravenous infusion over 6               | 0 min Med #: 12898            |  |
| JOHN EURO                                    |                               |  |
| Hospital No: GM1234583                       | DOB: 15/08/1976               |  |
| Admin due: 10/09/2019 08:00 (Day 8) GUH Ward |                               |  |
| Storage: As per product label                |                               |  |
| Light Protection: As per product label       | Expiry: As per product label  |  |
| Label number:1 of 1                          | Mayo Hospital                 |  |

### Pre-prep label: injection

NCIS – in isolator bolus V2 27.11.19:

### IN-ISOLATOR PREPARATION LABEL

| JOHN EURO # GM1234583                   |               |             |
|-----------------------------------------|---------------|-------------|
| Admin Due: Sat, 12/10/2019 08:00        |               | Med # 13052 |
| Velcade 2.75mg Volume to draw up: 1.1mL |               |             |
| In a syringe                            |               |             |
| by subcutaneous injection               |               |             |
| Storage: 15-25 degrees Celsius          | Time Prepared | :           |
|                                         | Preparer:     |             |
|                                         | Check:        |             |

### Pre-prep label: infusion with one product

NCIS – in isolator infusion (1 product) V2 27.11.19:

### **IN-ISOLATOR PREPARATION LABEL**

| JOHN EURO #GM12345                                 | 583               |  |
|----------------------------------------------------|-------------------|--|
| Planned Prep: 04/09/2019                           |                   |  |
| Admin Due: Mon, 23/09/2019 0                       | 08:00 Med # 12832 |  |
| PACLitaxel Accord 168mg Volume to add to bag: 28mL |                   |  |
| Add volume to NaCl 0.9% 250 mL                     |                   |  |
| by intravenous infusion                            |                   |  |
| Storage: 2-8 degrees Celsius                       | Time Prepared:    |  |
|                                                    | Preparer:         |  |
|                                                    | Check:            |  |

### Pre-prep label: infusion with two products

NCIS - in isolator infusion (2 products) V3 08.06.20

### IN-ISOLATOR PREPARATION LABEL

| MARY QURESHI #51803                                     | 32              |  |
|---------------------------------------------------------|-----------------|--|
| Planned Prep: 31/07/2020                                | 237             |  |
| Admin Due: Fri, 31/07/2020 18                           | :00 Med # 24084 |  |
| DOXOrubicin 2ml/mL Teva 24mg Volume to add to bag: 12mL |                 |  |
| vinCRIStine Hospira 0.7mg Volume to add to bag: 0.7mL   |                 |  |
| Add volume to NaCl 0.9% 1000 mL                         |                 |  |
| by intravenous infusion                                 |                 |  |
| Storage: 2-8 degrees Celsius                            | Time Prepared:  |  |
| Protect from Light                                      | Preparer:       |  |
|                                                         | Check:          |  |

### Pre-prep label: infusion with three products

NCIS – in isolator infusion (3 products) V3 08.06.20

### IN-ISOLATOR PREPARATION LABEL

| MARY QURESHI # 5180<br>Planned Prep: 31/07/2020            | 32              |  |
|------------------------------------------------------------|-----------------|--|
| Admin Due: Fri, 31/07/2020 18:                             | :00 Med # 24083 |  |
| Etoposide Teva 120mg Volume to add to bag: 6mL             |                 |  |
| DOXOrubicin 2ml/mL Teva 24mg Volume to add to bag: 12mL    |                 |  |
| vinCRIStine Hospira 0.7mg Volume to add to bag: 0.7mL      |                 |  |
| Add volume to NaCl 0.9% 1000 mL<br>by intravenous infusion |                 |  |
| Storage: 2-8 degrees Celsius                               | Time Prepared:  |  |
| Protect from Light                                         | Preparer:       |  |
|                                                            | Check:          |  |